## Window8/8.1 で I MEツールバーをデスクトップに表示する

Windows8/8.1 パソコンでは初期状態では、言語バーは表示されていなくてIMEアイコンだけが通知領域に表示されています。

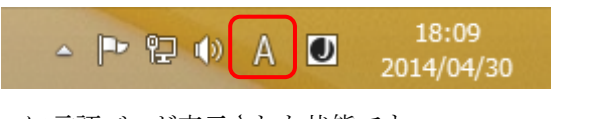

下はタスクバーに言語バーが表示された状態です。

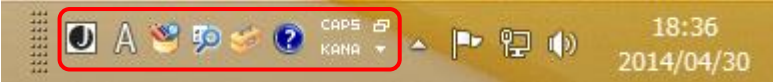

言語バーは表示されていなくても、IMEアイコンを右クリックして表示される、下のメニューから従来の言語バーと同等の設定ができます。

| •             | ひらがな(H)          |    |
|---------------|------------------|----|
|               | 全角カタカナ(K)        |    |
|               | 全角英数(W)          |    |
|               | 半角カタカナ(N)        |    |
|               | 半角英数(F)          |    |
|               | IME パッド(P)       |    |
|               | 単語の登録(0)         |    |
|               | ユーザー辞書ツール(T)     |    |
|               | 追加辞書サービス(Y)      | •  |
|               | 検索機能(S)          | •  |
|               | 誤変換レポートを送信(V)    |    |
|               | プロパティ(R)         |    |
|               | ローマ字入力 / かな入力(M) | •  |
|               | 変換モード(C)         | •  |
|               | バージョン情報(A)       |    |
| ~ <del></del> | 2014/04/3        | 30 |

【言語バーの表示設定】

| Windows キー | + Xを押すと下                                                                                                    | のメニューが開くので「コントロールパネル」を選択する。 |
|------------|----------------------------------------------------------------------------------------------------|-----------------------------|
|            | プログラムと機能(E)<br>電源オプション(Q)<br>イベントビューアー(Y)<br>システム(Y)<br>デバイス マネージャー(M)<br>ネットワーク接続(W)<br>ディスクの管理(K)<br>コンピューターの管理(G)<br>コマンド プロンプト(管理者)(A) |                             |
|            | タスクマネージャー(I)<br>コントロール パネル(P)<br>Iクスプローラー(E)<br>検索(S)<br>ファイル名を指定して実行( <u>R</u> )<br>シャットダウンまたはサインアウト( <u>U</u> )<br>テスクトップ( <u>D</u> )    |                             |

コントロールパネルを開くと、初期はカテゴリ表示「左図」になっていますが、アイコン表示にすると「右」 のようになり、コントロールパネル内のすべてのアイコンが表示されます。

- ・カテゴリ表示の場合は《時計、言語、および地域》の「言語の追加」をクリックします。
- ・アイコン表示の場合は「言語」をクリックします。

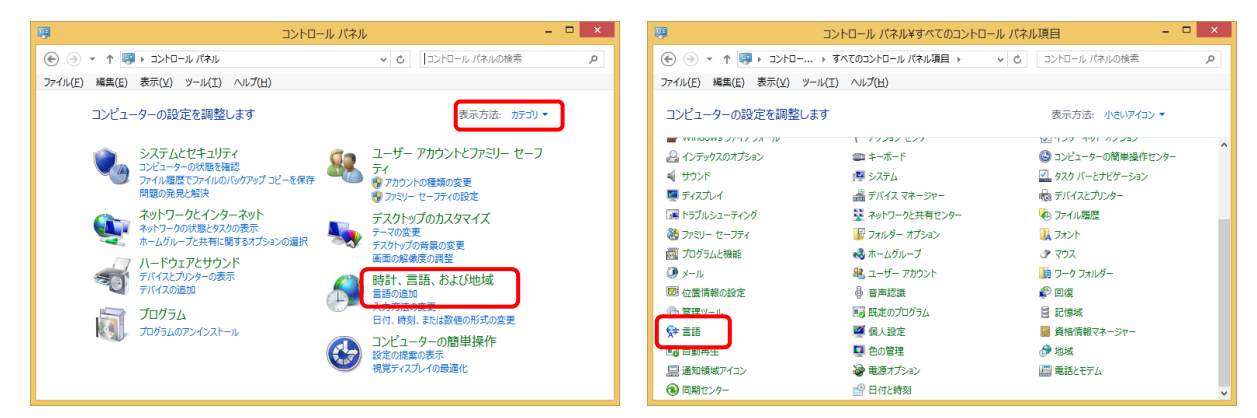

コントロールパネルの言語「左図」が開くので「詳細設定」をクリックすると右図の「詳細設定」画面が開かれるので「使用可能な場合にデスクトップに言語バーを表示する」にチェックを入れて「オプション」をクリックします。

| <b>ب</b>                                  | コントロール バネル¥すべ                   | てのコントロール バネル項目¥言語                                                    | - 🗆 🗙     | ۵                                                           | コントロール パネル¥すべてのコントロー                                        | ル パネル項目¥言語¥詳細設定   |       |
|-------------------------------------------|---------------------------------|----------------------------------------------------------------------|-----------|-------------------------------------------------------------|-------------------------------------------------------------|-------------------|-------|
| ( ) → + 🖗 « ₹<00)                         | ントロール パネル項目 ト 言語                | マ じ コントロール パネルの検索                                                    | Ą         | € 🦻 🔻 ↑ 💱 « ≣≣                                              | ▶ 詳細設定                                                      | ✓ C コントロール パネルの検索 |       |
| ファイル(E) 編集(E) 表示(⊻) ツ                     | /ール(エ) ヘルプ(日)                   |                                                                      |           | ファイル(F) 編集(E) 表示(V)                                         | ') ツ−ル(T) ヘルプ(H)                                            |                   |       |
| コントロール バネル ホーム<br>詳細設定<br>日何、時刻、または数値の形式の | 言語の設定の変更<br>使用する言語をこの一覧に<br>です。 | 追加します。一覧の一番上にある言語が第一言語 (最も頻算                                         | 名に使用する言語) | 詳細設定<br>Windows の表示言語の上書                                    | iti                                                         |                   |       |
| 変更                                        | 言語の追加 削除 」                      | EA TA                                                                |           | 言語リストの順序によっ                                                 | て決定された表示言語と異なる表示言語を使                                        | 見用する場合は、ここで選択します。 |       |
|                                           | 日本語                             | Windows の表示言語: 有効<br>入力方式: Microsoft IME、ATOK 2013<br>日付、時刻、および数値の形式 | オブション     | ■語リストを使用しま3<br>ようこそ画面、システム<br>説定の入力方式の上書き ──<br>言語リストの最初の入り | す (推奏)<br>、アカウント、および新しいユーザー アカウントに<br>カ方式と異なる入力方式を使用する場合は、・ | 言語設定を適用する         | ~     |
|                                           |                                 |                                                                      |           | 言語リストを使用します<br>入力方式の切り替え<br>□アプリウィンドウごとに                    | す (推奨)<br>に異なる入力方式を設定する                                     |                   | ¥     |
| 関連項目<br>フォント<br>場所                        |                                 |                                                                      |           | ●使用可能な場合に<br>言語ハーのホットキーの                                    | テスクトップ言語バーを使用する<br>の変更                                      | l                 | オプション |
| 10071                                     |                                 |                                                                      |           | 個人用設定のデータ                                                   |                                                             | 保存                | キャンセル |

言語バーをデスクトップに表示するかタスクバーに固定するかの設定をします。

「デスクトップに表示する」、「タスクバーに固定する」、「表示しない」のいずれかを選択して「OK」をクリックします。

| ☆ デキスト サービスと入力言語 ×               |
|----------------------------------|
| 言語パーキーの詳細設定                      |
| -11.61                           |
| ● デスクトップ上でフロート表示する(E)            |
| ○ タスク パーに固定する(D)                 |
| ○表示しない( <u>H</u> )               |
| □ 言語バーがアクティブでないときは透明で表示する(N)     |
| ☑ 言語バー アイコンをタスク バーで表示する(I)       |
| □ 言語バーのテキスト ラベルを表示する( <u>E</u> ) |
|                                  |
|                                  |
|                                  |
|                                  |
|                                  |
|                                  |
|                                  |
| OK キャンセル 適用(A)                   |

以上で言語バーの設定は完了です。